# Workflow Installation and Licensing

In this Article we'll learn,

- How to install the Workflow
- Which requirements there are for the system
- How to license the Workflow

## 1. Installation

This section describes the recommended system requirements as well as how to install the Durst Workflow. For a more detailed description, please see our current documentation in the articles: **Installing the Workflow & System Requirements**.

#### 1.1. System Requirements

The minimum hardware and software-specific requirements for installing the Workflow are:

| Software (recommended) |                                                                                                    |  |
|------------------------|----------------------------------------------------------------------------------------------------|--|
| Operating System       | <ul> <li>Windows 7 or 10, 11 - 64 bit</li> <li>Windows Server 2012 or 2016, 2018 or 2022 64 bit</li> </ul>                                                                                                    |  |
| Additional Software    | <ul> <li>Google Chrome</li> <li>Adobe Acrobat Reader</li> <li>Teamviewer</li> <li>Notepad ++</li> <li>Measurement (calibration) Device - Drivers and<br/>Software</li> <li>Callas PDF Toolbox Desktop Software</li> <li>Color Logic ColorAnt</li> </ul> |  |

| Hardware                         |                                                |  |  |  |  |
|----------------------------------|------------------------------------------------|--|--|--|--|
| CPU                              | > 3Ghz, 8 Core (minimum 4 Core) Processor      |  |  |  |  |
| Harddrive                        | 1 TB, SSD PCIe Based (minimum 1 TB SSD Sata 3) |  |  |  |  |
| RAM                              | 64 GB (minimum 32 GB)                          |  |  |  |  |
| Network Card                     | 10 Gbit/s (minimum 1 Gbit/s)                   |  |  |  |  |
| For intallation and maintenance: |                                                |  |  |  |  |
| Monitor                          | Resolution: 1920 x 1080                        |  |  |  |  |
| Mouse                            | n/a                                            |  |  |  |  |
| Keyboard                         | n/a                                            |  |  |  |  |

### 1.2. Installation

The following steps are essential for installing the Workflow:

- 1. Download the current installer. (Please contact your service partner to obtain the installer)
- 2. Start the installation by running the installer.
- 3. Confirm the start of the installation by confirming the "open as admin" query. Click on Install [1].

Figure 1: Installation Step 1 – Ready to Install

| 1 | 🖟 Setup - Durst Workflow                                                                    |        |
|---|---------------------------------------------------------------------------------------------|--------|
|   | Ready to Install<br>Setup is now ready to begin installing Durst Workflow on your computer. | 2      |
|   | Click Install to continue with the installation.                                            |        |
|   |                                                                                             |        |
|   |                                                                                             |        |
|   |                                                                                             |        |
|   |                                                                                             |        |
|   |                                                                                             |        |
| - | Install                                                                                     | Cancel |
|   |                                                                                             |        |

- 4. In the next Step Select Drives, the following parameters must be selected:
- **Database Drive**: This is the drive used for the PMS database (this should be the fastest drive available in the system)
- File Management Drive: This is the drive where the files that are used by the Workflow can be accessed (this should be the drive with the largest storage capacity)
- **CPU Core Count**: You should enter the number of physical CPU Cores here.

Figure 2: Installation Step 2 - Select Drives

|   | 🔁 Setup - Durst Workflow                                             |
|---|----------------------------------------------------------------------|
|   | Select Drives<br>Enter Target Drive Letters                          |
|   | Database Drive C:\ ▼ CPU Core Count 8 <br>Filemanagement Drive D:\ ▼ |
|   | Please set the configuration details.                                |
| • | Cancel Next >                                                        |

- 5. Click **Next** [2] and check the configuration settings.
- 6. Confirm the dialog by clicking on **Yes** [3].
- Figure 3: Installation Step 3 Check the Configuration

|   | Setup |                                                                                                    | 8                                                                     |
|---|-------|----------------------------------------------------------------------------------------------------|-----------------------------------------------------------------------|
|   | 1     | Start Configuration of the Dur<br>Programfiles Directory:<br>Filemanagement Directory:<br>Database Directory:<br>CPU Core count:<br>Continue configuration? | st Workflow:<br>C:\Program Files\PPD<br>D:PMS_DATA<br>C:PMS_DATA<br>8 |
| 3 |       |                                                                                                    | Ja Nein                                                               |
|   |       |                                                                                                    |                                                                       |

- 7. The Workflow Installation is now complete.
- 8. Close the installation by clicking on **Finish**.

If the installation was successful, the following directories were created:

**Program directory:** C:\Program Files\PPD **Database directory:** C:\PMS\_DATA\PMSDataBase **Data directory:** D:\PMS\_DATA\FileManagement

#### 1.2.1. Client access to the Workflow Server

After the installation is complete, all <u>Services</u> (PMS, ZuniComm, PostgreSQL) are started. You can access the Workflow using Chrome by entering the following URL:

- 1. http://127.0.0.1:8081 URL for accessing the Workflow on the Workflow-Server itself
- 2. http://IP-ADDRESS:8081 URL for accessing the Workflow for all Clients on the network

Contact your IT administrator for the IP address of the Workflow.

### 2. Licensing

í

The licensing is carried out differently depending on the installed version.

- Workflow Version 0.7.0 to 1.15.2: Learn all the details about *licensing, updating, and transferring a license* to a new hardware in the article *Licensing up to version 1.16.0*.
- Workflow version from 1.16.0: Find out all the details about the various licensing questions in the linked articles:
  - · Online Activation activation of a new installation of the Workflow
  - Offline Licensing information and procedure for licensing Workstations that cannot be connected to the Internet.
  - License Transfer Information about transferring a license from a Workstation to a new Workstation.

Article update: Workflow version 1.16.0 - 08/2023